#### **Snowflake ODBC Driver Installation** for IDDI data mart access with SAS, Excel, and ArcGIS Pro

v3 - revised 2022-05-27

IDDI IT PM: Elizabeth Wiewall HHSC IT Snowflake Admin: Orlando Perez HHSC IT SAS Admin: Cyril Darkey HHSC IT ArcGIS Admin: Chris Pflugfelder Elizabeth.Wiewall@hhs.texas.gov Orlando.Perez@hhs.texas.gov Cyril.Darkey@hhs.texas.gov Chris.pflugfelder@hhs.texas.gov

IDDI tech support distro list: DL\_DSHS\_IDDI\_IT\_Support@hhsc.state.tx.us

## To: IT Deskside Support

**IDDI is a COVID Project** - Thank You for completing this request ASAP.

This document provides installation Information/Documentation and a file download link for an IT Help Desk request to install the current version of the 64-bit Snowflake ODBC driver.

WARNING: The instructions below are intended for main office local users and may not work for non-local locations. HHSC uses a directly-trusted certificate file that is unique to DSHS VPN users. If you are a non-local user, skip the prerequisites steps and proceed to Step 1. If an error is revealed, return to the pre-requisite steps below, install the cert file and retest. Should errors continue, please notify the IT Help Desk at 512-438-4720.

Download the latest 64-bit Snowflake ODBC driver from the Snowflake Site

#### **Snowflake Documentation from the Snowflake Website**

Installing & Configuring the ODBC Driver for Windows Documentation

All Snowflake Connection Documentation

To connect to Snowflake through Global Protect

please follow the steps below:

#### **Snowflake ODBC Driver Installation** for IDDI data mart access with SAS, Excel, and ArcGIS Pro

v3 - revised 2022-05-27

#### **Prerequisite Instructions for local DSHS users:**

1) Copy the attached txt file (cacert.txt) to your computer at location - C:\Program Files\Snowflake ODBC Driver\etc

| са | cert.txt |
|----|----------|

- 2) Move the existing cacert pem file to another location as backup
- 3) Rename the txt file .pem

# To connect to Snowflake with DSHS- Cisco Anyconnect VPN no additional prerequisites are needed. You can move to Step 1 below:

Step 1: Search for ODBC and open the ODBC Data Source (64-bit) app

| 🛕 Sar            | aswathi.Bindł         | u L (HHSC)             | 9:03 AM  |               |                   |           |
|------------------|-----------------------|------------------------|----------|---------------|-------------------|-----------|
| All              | Apps                  | Documents              | Settings | Email         | More $\checkmark$ |           |
| Best m           | atch                  |                        |          |               |                   |           |
| -                | ODBC Desktop          | Data Sources (I<br>app | 64-bit)  | $\rightarrow$ |                   |           |
| Apps             |                       |                        |          |               |                   |           |
| <b>o</b>         | DBC Dat               | a Sources (32-         | -bit)    | >             |                   | С         |
| • 0              | racle <b>OD</b>       | BC Help                |          | >             |                   |           |
| Docum<br>Setting | nents - Thi<br>Is (2) | is PC (15+)            |          |               |                   | )pen      |
|                  |                       |                        |          |               | r⊖ r              | tun as ad |
|                  |                       |                        |          |               |                   | pen file  |
|                  |                       |                        |          |               | -⇔ P              | in to Sta |
|                  |                       |                        |          |               | -⇔ P              | in to tas |
|                  |                       |                        |          |               |                   |           |
|                  |                       |                        |          |               |                   |           |
|                  |                       |                        |          |               |                   |           |
|                  |                       |                        |          |               |                   |           |
|                  |                       |                        |          |               |                   |           |
| 0                |                       |                        |          |               |                   |           |
| 00               | bd                    |                        |          |               |                   |           |

Step 2: On the user DNS tab click on the Add Button

### **Snowflake ODBC Driver Installation** for IDDI data mart access with SAS, Excel, and ArcGIS Pro

v3 - revised 2022-05-27

| ISER DOIN | System DSN         | File DSN     | Unvers                                                                                               | Tracing       | Connection Pooling  | About |          |   |
|-----------|--------------------|--------------|----------------------------------------------------------------------------------------------------|---------------|---------------------|-------|----------|---|
| User Data | Sources:           | Distant      | Driver                                                                                               |               |                     | _     |          |   |
| Name      |                    | Flatform     | Microsoft Access dBASE Driver (*.dbf, *.ndx,<br>Microsoft Excel Driver (*.xls, *.xlsx, *.xlsm, *.xls |               |                     |       | Add      | - |
| Excel Fil | les                | N/A          |                                                                                                    |               |                     |       | Remove   |   |
| MS Acc    | MS Access Database |              | Microsoft Access Driver (*.mdb, *.accdb)                                                             |               |                     |       |          |   |
| Snowfla   | ke_Prod_Fatalit    | y 64-bit     | Snowfla                                                                                              | akeDSIIDr     | iver                |       | Configur | e |
| <         |                    |              |                                                                                                    |               |                     | >     |          |   |
|           | The driver of t    | this User DS | SN does r                                                                                            | not exist. It | can only be removed |       |          |   |

Step 3: Scroll down the driver list and identify the SnowflakeDSIIDriver.

If this driver is not in the list then please call the IT Help Desk and let them know to re-do the installation.

| ser DSN   | Create New Data Source |                                    |                       | ×   |
|-----------|------------------------|------------------------------------|-----------------------|-----|
| User Data |                        |                                    |                       |     |
| Name      |                        | Select a driver for which you want | to set up a data sour | ce. |
| dBASE     |                        | Name                               | Version               | ^   |
| Excel F   |                        | ODBC Driver 17 for SQL Server      | 2017.175.01.01        |     |
| MS Acc    | OTTO                   | Oracle in OraClient12Home1         | 12.02.00.01           |     |
| Snowfla   |                        | PostgreSQL ANSI(x64)               | 9.06.05.00            |     |
|           |                        | PostgreSQL Unicode(x64)            | 9.06.05.00            |     |
|           |                        | SnowflakeDSIIDriver                | 2.22.04.00            |     |
|           |                        | SQL Server                         | 10.00.17/63.01        |     |
|           |                        | SQL Server Native Client 11.0      | 2011.110.7462.06      | ~   |
| <         |                        | <                                  | >                     |     |
|           |                        |                                    |                       |     |
| (and      |                        |                                    |                       |     |
|           |                        |                                    |                       |     |
|           |                        |                                    |                       |     |
|           |                        | < Back                             | inish Canc            | e   |